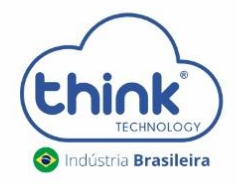

## **Guia de visualização de IP** VIA SERIAL OLT CHASSI 3U

## Informações sobre o procedimento

- ▲ Em casos que o cliente não sabe, não lembra o IP do cartão de gerencia, o acesso deverá ser pelo serial;
- 1. Acesso via serial
- **1.1.** Em Painel de Controle -> Gerenciamento de dispositivo verificar a porta COM em que seu PC conectou.
  - Baterias - Computador 5 - 4 Controladores de som, vídeo e jogos - - Controladores IDE ATA/ATAPI 🖕 🏺 Controladores USB (barramento serial universal) Service 2 ControlVault Device Dispositivos de imagem Dispositivos de Interface Humana Dispositivos de sistema IEEE 1394 Bus host controllers b - <a>[i]</a> Leitores de cartões inteligentes - - Modems 🖟 🜉 Monitores Mouse e outros dispositivos apontadores PCMCIA adapters A T Portas (COM e LPT) TT Dorta de Imn accora ECD /I DT1 Prolific USB-to-Serial Comm Port (COM6) Processiones Rádios Bluetooth - Teclados

**1.2.** Identificar qual porta está conectado o seu cabo serial e colocar a velocidade da porta que será de: **115200**.

| itegory:                                                                                                    |                                                                           |                                 |  |
|----------------------------------------------------------------------------------------------------|---------------------------------------------------------------------------|---------------------------------|--|
| Session                                                                                                    | Basic options for your PuTTY session                                      |                                 |  |
|                                                                                                    | Specify the destination you want to connect to                            |                                 |  |
|                                                                                                    | Serial li <u>n</u> e                                                      | Speed                           |  |
| Bell                                                                                                    | COM 6                                                                     | 115200                          |  |
| Features Features Window Appearance Behaviour Translation Colours Connection Data Proxy Telnet Rlogin SSH SSH Serial | Connection type:<br>◎ Ra <u>w</u> ◎ <u>T</u> elnet ◎ Rlogin ◎ <u>S</u> SI | H 💿 Serjal                      |  |
|                                                                                                    | Load, save or delete a stored session<br>Sav <u>e</u> d Sessions          |                                 |  |
|                                                                                                    | Default Settings                                                          | Load<br>Sa <u>v</u> e<br>Delete |  |
|                                                                                                    | Close window on e <u>x</u> it:<br>Always Never Only on clean exit         |                                 |  |

1.3. Comandos para visualizar o IP visualização do IP do cartão de gerência.

Access Verification ../ Access Password: EPON> enable Enable Password: admin EPON# configure terminal EPON(config)# mngshell Shell Password: eponshell bash-3.2# cd /mnt bash-3.2# cat rc.sh

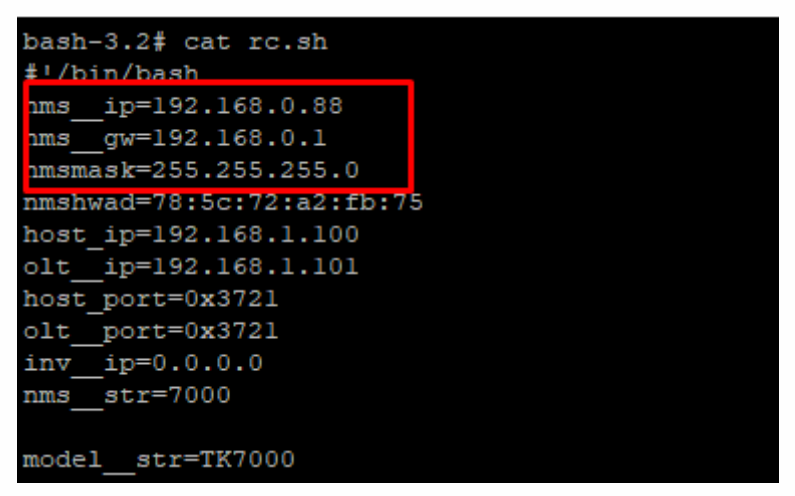

2. Controle de Revisão

| REVISÃO | DESCRIÇÃO            | DATA     |
|---------|----------------------|----------|
| 00      | CRIAÇÃO DO DOCUMENTO | 21/10/21 |